#### 1. 管理者の準備作業

### 1-1 管理者の開通確認

「開通確認」とは、今後、管理者が「朝日ビジネス WEB」を操作していく上で必要となる各種 暗証番号等の登録作業のことです。

初回ご利用時に開通確認を実施いただくことで、次回ログオン時からは開通確認は不要です。

#### ● 開通確認に必要なもの

- ◆お客様カード 「契約者ID(利用者番号)」と「確認用パスワード」が記載されています。
- ◆朝日ビジネス WEB 申込書(お客さま控) 管理者が使用する暗証番号を登録するための「ご契約先登録用暗証番号」が記載されています。

#### ● 開通確認で登録すること

開通確認で以下の項目を登録していただきます。開通確認作業前に登録するご契約先暗証番号・ ご契約先確認番号・Eメールアドレスを決定してから開通確認を行うことをおすすめします。

| 項目名            | 説明                               | 入力可能文字              |
|----------------|----------------------------------|---------------------|
| 1.ご契約先暗証番号     | 管理者ログオン用の暗証です。                   | 半角数字、半角英字および以下の     |
|                |                                  | 半角記号(6 桁~12 桁)      |
| 2. ご契約先確認暗証番号  | 各種設定を行う時に使用します。                  | ( ) .(ピリオド) -(ハイフン) |
|                |                                  | / { } ` : , # < >   |
|                |                                  | * % @ + ; = ? _     |
|                |                                  | ※半角数字のみ、半角英字のみはご    |
|                |                                  | 利用いただけません。          |
| 9 ブ初始生たスールアドレス | 管理情報を設定・変更した場合の変更完了や、電子証明書に関する(電 |                     |
|                | 子証明書方式の場合)メールが送信されます。            |                     |

重要 ◆開通確認で登録する「ご契約先暗証番号」「ご契約先確認暗証番号」は同一の暗証番号 でも登録することができますが、セキュリティ上、別個の暗証番号を登録することを おすすめします。

#### 開通確認処理を中断した場合

開通確認を行っている途中で、ブラウザを閉じるなどの理由で開通確認処理を中断した場合、以下のメッセージが表示され、開通確認を行うことができなくなります。その場合は 15 分ほど経ってから、再度初めから開通確認を行ってください。

表示メッセージ:

「開通確認処理が途中で中断されたため、開通確認ができません。しばらくお待ちいただいてから、再度開通確認を行ってください。」

補足◆暗証番号相違による利用停止の解除後は、改めて開通確認により新しい暗証番号を再登録します。

操作説明

| 中国日 ビジネス WEB<br>THE ASAHI SHINKIN SANK BUSINESS WED<br>THE ASAHI SHINKIN SANK BUSINESS WED<br>THE ASAHI SHINKIN SHINKIN SANK BUSINESS WED<br>THE ASAHI SHINKIN SHINKIN SANK BUSINESS WED<br>THE ASAHI SHINKIN SHINKIN SHINKIN SANK BUSINESS WED<br>THE ASAHI SHINKIN SHINKIN | <ol> <li>朝日ビジネスWEBのトップページを開きます。(下記、URL参照)</li> <li>URL: http://www.asahi-shinkin.co.jp/abw/index.html</li> <li>⇒管理者ログオンをクリックします。</li> </ol> |
|----------------------------------------------------------------------------------------------------|----------------------------------------------------------------------------------------------------|
|                                                                                                    | ② 開通確認をクリックします。<br>⇒「ご契約先ログオン」画面が表示されます。                                                                                                    |
| ご契約先ログオン<br>契約者ID(利用者番号)、ご契約先婚証番号を入力し、 ロタオン 「を押してください。<br>契約者ID(利用者番号)には、お客様カードに記載の契約者IDもしくは利用者番号を入力してください。                                                                                                    | <ul> <li>③ 「契約者 I D (利用者番号)」には、お客様カ<br/>ードに記載された「契約者 I D (利用者番号)」</li> <li>を入力します。</li> </ul>                                               |
| 安約9者ID(利用者番号)<br>ご安約5先暗証番号<br><u>ソフトウェアキーボードとは?</u><br>※ソフトウェアキーボードは、ご契約5先胎証番号の入力にご利用いただけます。<br>ログオン クリア 間じる                                                                                                    | <ul> <li>① 「ご契約先暗証番号」には、「朝日ビジネス</li> <li>WEB申込書(お客さま控)」に記載された「ご</li> <li>契約先登録用暗証番号」を入力します。</li> </ul>                                      |
|                                                                                                    | <ul> <li>⑤ 入力が完了したら、ログオンをクリックします。</li> <li>⇒「ご契約先開通確認」画面が表示されます。</li> </ul>                                                                 |
|                                                                                                    | ※入力値をクリアする場合は、クリアをクリックします。 ※ログオンを中止する場合は、閉じるをクリックします。                                                                                       |
|                                                                                                    |                                                                                                    |
|                                                                                                    |                                                                                                    |
|                                                                                                    |                                                                                                    |
|                                                                                                    |                                                                                                    |

Copyright (C) THE ASAHI SHINKIN BANK

| ご契約先間通確認<br>ご契約先期経費時等の変更情報入力後、図へ」を用して下さい。<br>(55.45年1月11)    | <ul> <li>⑥ 新しく登録する「ご契約先暗証番号」および<br/>を「ご契約先暗証番号再入力」を入力します。</li> <li>※英字と数字の組み合わせ(6桁~12桁)<br/>で入力します。</li> </ul>                     |
|--------------------------------------------------------------|----------------------------------------------------------------------------------------------------|
| C                                                            | <ul> <li>⑦ 新しく登録する「ご契約先確認暗証番号」を<br/>入力し、確認のために「ご契約先確認暗証番<br/>号再入力」にもう一度入力します。</li> <li>※英字と数字の組み合わせ(6桁~12桁)<br/>で入力します。</li> </ul> |
| 登録されているご類的先Eメールアトレス<br>ご類的先Eメールアトレス<br>ご類的先Eメールアトレス再入力       | ⑧ 新しく登録する「ご契約先 E メールアドレス」<br>を入力し、確認のために「ご契約先 E メール<br>アドレス再入力」にもう一度入力します。                                                         |
| た設めします。<br>・ご認約先還認識証番号<br>・ご認約先選認識証番号<br>・ご説が先ピールプトレス<br>297 | ※「登録されているご契約先 E メールアドレス」が正しい<br>E メールアドレスの場合は入力不要です。                                                                               |
|                                                              | <ul> <li>⑨ 入力が完了したら、次へをクリックします。</li> <li>⇒「ご契約先ワンタイムパスワード入力」画面が表示されます。</li> <li>※入力値をクリアする場合は、クリアをクリックします。</li> </ul>              |
|                                                              |                                                                                                    |
|                                                              |                                                                                                    |

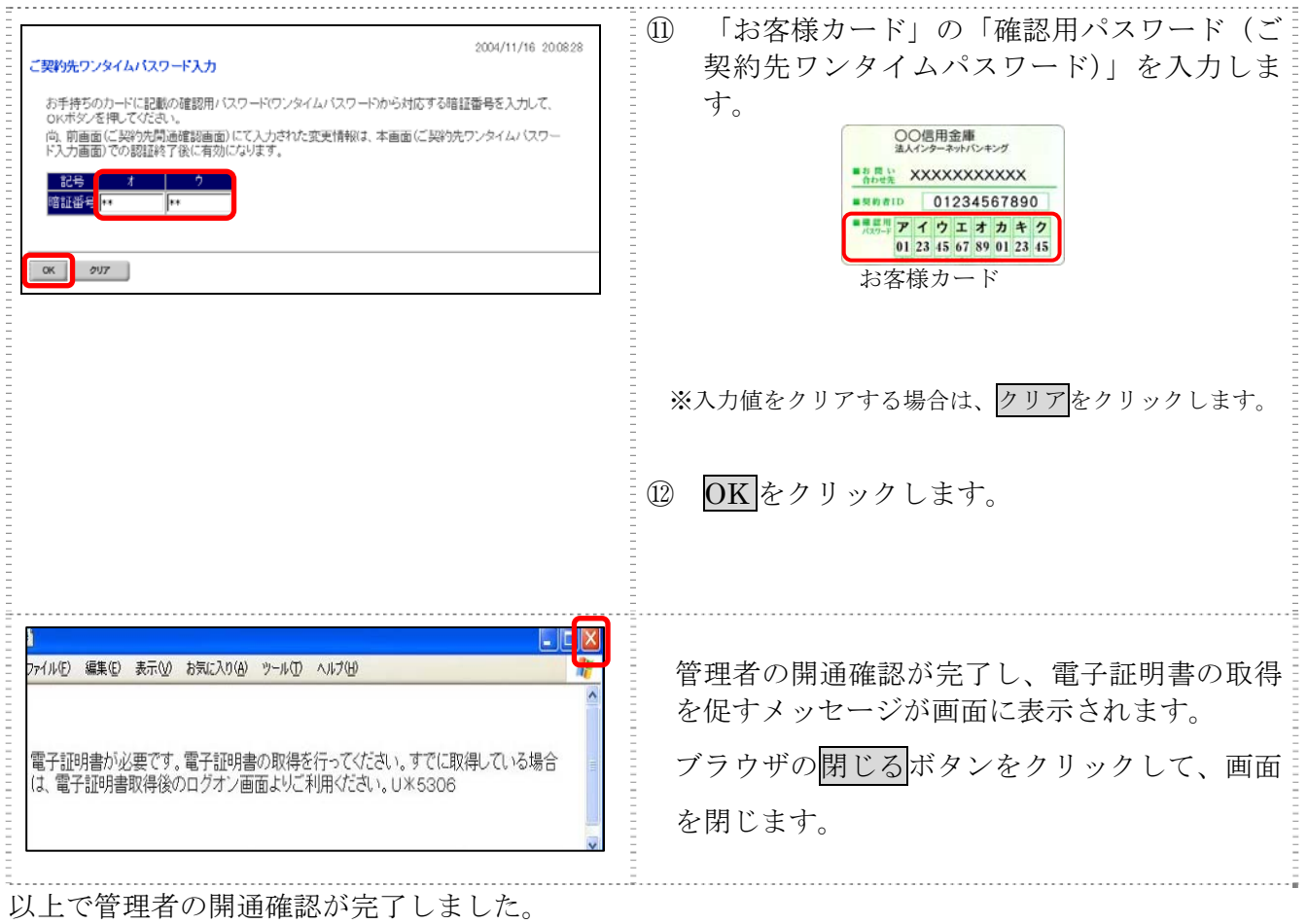

引き続き以下の処理を行います。

- ◆管理者用の電子証明書を取得します。 ⇒1-2「管理者の電子証明書を取得する。」へ
- ◆管理者用の電子証明書を取得後、朝日ビジネス WEB にログオンして、利用者の登録を行います。 ⇒1-3「利用者の登録および利用者の電子証明書の発行を行う」へ

#### 1. 管理者の準備作業

## 1-2 管理者の電子証明書を取得する

管理者が電子証明書方式で朝日ビジネス WEB をご利用になる場合は、開通確認後に電子証明書を 取得する必要があります。

● 取得可能な期間
 電子証明書の取得は、当金庫から「お客様カード」を受領後、すみやかに行ってください。
 当金庫に利用申込を行ってから約80日を経過すると、電子証明書の取得ができなくなります。

# ● 取得に必要な情報 管理者が電子証明書を取得するためには、以下の情報が必要です。 ◆契約者 I D (利用者番号)

- お客様カードに記載されています。
- ◆ご契約先暗証番号 開通確認時に登録したパスワードです。
- ◆ご契約先確認暗証番号 開通確認時に登録したパスワードです。

補足◆電子証明書の有効期限は、取得日から1年です。◆電子証明書は有効期限が切れる 30 日前から更新が可能です。

操作説明

| Approximate and a contract of the second second sec | <ol> <li>朝日ビジネスWEBのトップページを開きま<br/>す。(下記、URL参照)</li> <li>URL: http://www.asahi-shinkin.co.jp/abw/index.html         →管理者ログオンをクリックします。</li> <li>「電子証明書方式」の電子証明書取得をクリックします。</li> <li>「電子証明書取得前処理中」画面が表示されます。</li> </ol> |
|----------------------------------------------------------------------------------------------------|----------------------------------------------------------------------------------------------------|
| P・CX         取得期税理中           Loco         取得税税費           Loco         取得税税費           Loco         日本           Loco         日本 <t< th=""><th>※電子証明書の取得前処理が完了後、自動的に次画面が表示<br/>されます。 ③ お客様カードに記載の「契約者ID(利用者番<br/>号)」および開通確認時に登録した「ご契約先<br/>暗証番号」、「ご契約先確認暗証番号」を入力し<br/>ます。      OOG用意準<br/>if XXXXXXXXXX     if XXXXXXXXXX     if XXXXXXXXXX</th></t<>                                                                                                    | ※電子証明書の取得前処理が完了後、自動的に次画面が表示<br>されます。 ③ お客様カードに記載の「契約者ID(利用者番<br>号)」および開通確認時に登録した「ご契約先<br>暗証番号」、「ご契約先確認暗証番号」を入力し<br>ます。      OOG用意準<br>if XXXXXXXXXX     if XXXXXXXXXX     if XXXXXXXXXX                              |
|                                                                                                    | <ul> <li>④ 入力が完了したら、電子証明書取得をクリックします。</li> <li>⇒「Webアクセス確認」が表示されます。</li> <li>※電子証明書の取得を中止する場合は、ブラウザの×ボタンをクリックして画面を閉じます。</li> </ul>                                                                                    |

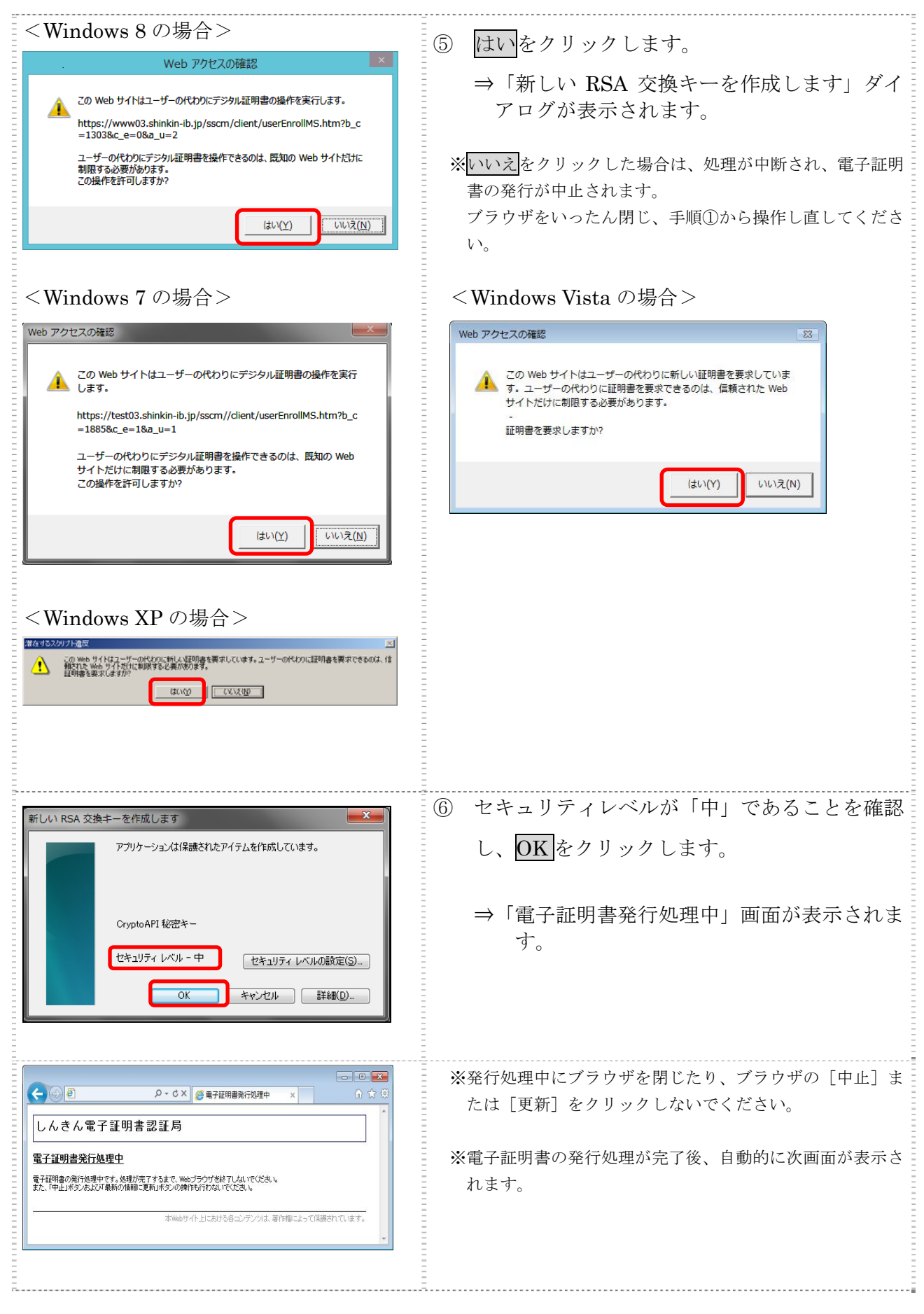

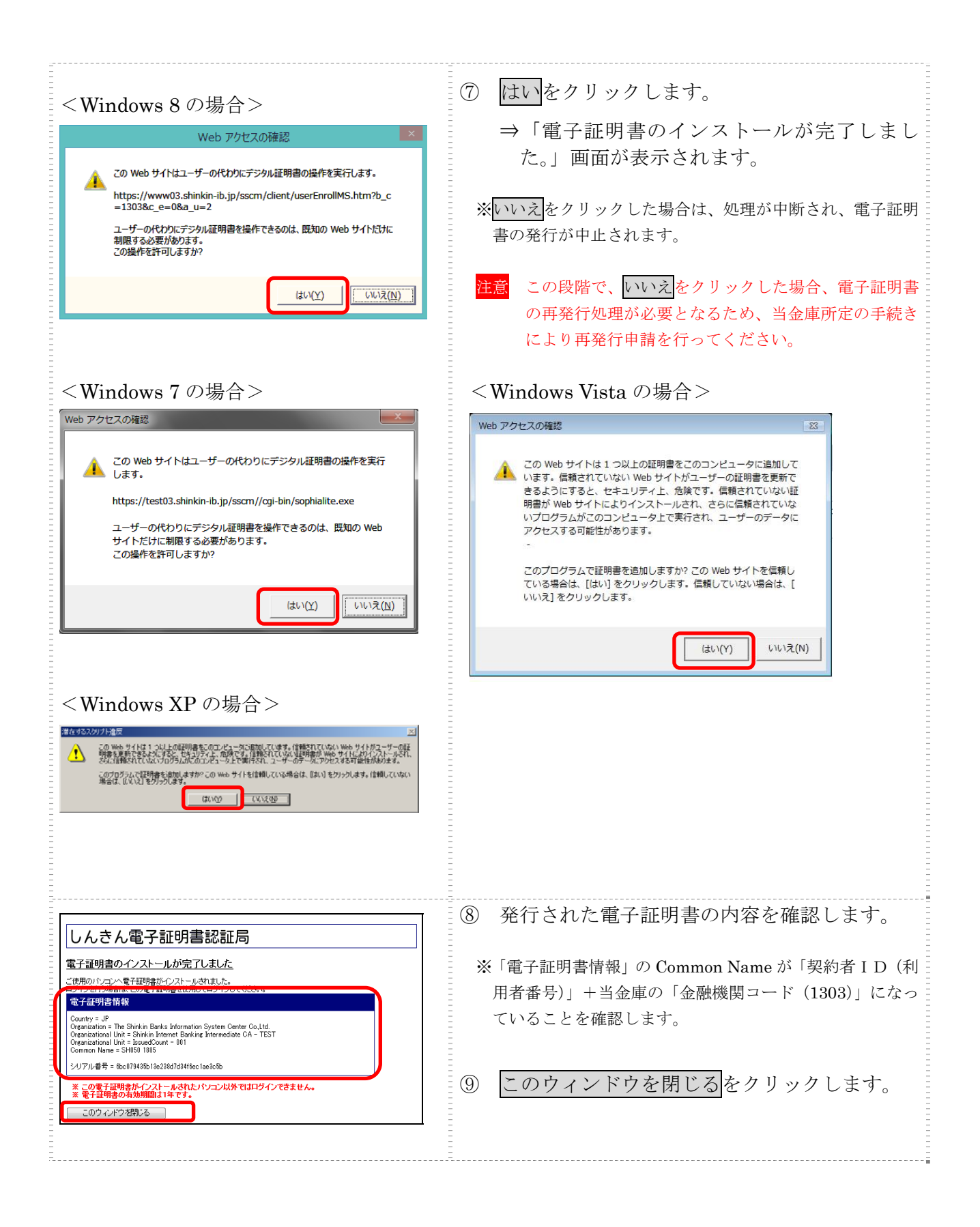

#### 1. 管理者の準備作業

### 1-3 利用者の登録および利用者の電子証明書の発行を行う

開通確認が完了した管理者は、利用者を登録します。 また、電子証明書方式を選択している場合は、利用者用の電子証明書も併せて発行します。

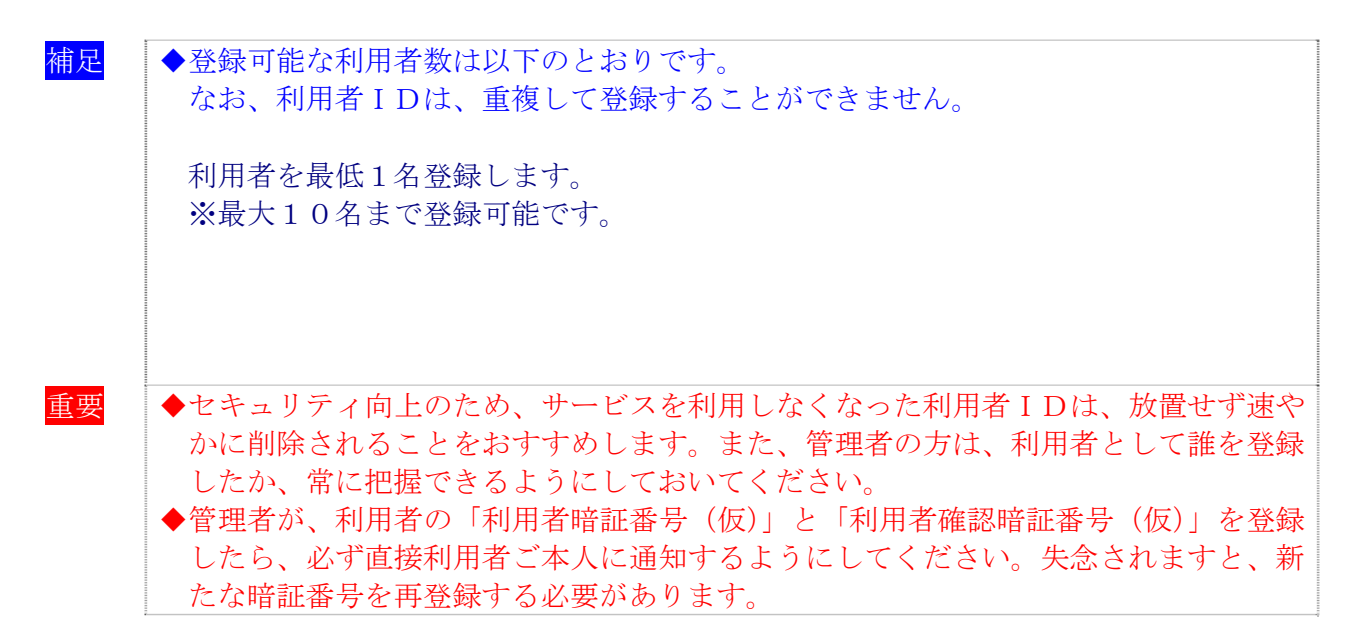

操作説明

|                                                          | 1 | 管理者メニューで、ご契約先管理情報変更から<br>利用者情報登録/変更をクリックします。 |
|----------------------------------------------------------|---|----------------------------------------------|
| 利用者情報選択                                                  | 2 | ⇒「利用者情報選択」画面か表示されます。<br>新規登録をクリックします。        |
| 新規登録する場合は、 新規整整 を押してください。<br>利用者情報選択<br>現在利用者は登録されていません。 |   | →「利用者情報登録」画面が表示されます。                         |
| 新規登録                                                     |   |                                              |

|                                                                                                    | ③ 利用者情報を登録します。                             |
|----------------------------------------------------------------------------------------------------|--------------------------------------------|
| CYDALEARER     CHARGENER/GE     2011/12/29 14:13:17                                                                                                    |                                            |
| ↑ 利用者情報登録<br>↓<br>利用本体験の↓用本社時時期のため中にため、ご知ら生態的症状研究にした。 ↓ た田 アノビカ 、                                                                                                    |                                            |
| <ul> <li>小川石目時間に小川石石値検信報を認定して後、こ矢が元吨品の自証面号を入りして ■ 2140でいこです。</li> <li>(※:任意入力)</li> </ul>                                                                                                    | 登録項目』参照                                    |
| 利用者ID<br>1/2345<br>1/10大方中()                                                                                                    |                                            |
| 10/H 合合(+用/)/)     2/4/2017       利用者名(漢字)※     信金 太郎                                                                                                    | - ※ソフトウェアキーボードを伸用する場合け                     |
| 利用者暗証番号(仮) <b>ジアドウェアキーボードを</b> (な) シフトウェアキーボードとは?                                                                                                    |                                            |
| → 利用者暗証番号(仮) 再入力<br>→ 利用者確認確証番号(仮)<br>→ ●●●●●●●<br>→ ●●●●●●●<br>→ ●●●●●●●<br>→ ●●●●●●<br>→ ●●●●●●<br>→ ●●●●●●<br>→ ●●●●●●<br>→ ●●●●●●<br>→ ●●●●●●<br>→ ●●●●●●<br>→ ●●●●●●●<br>→ ●●●●●●●<br>→ ●●●●●●●●●●                                                                                                    | $\frac{2}{2}$                              |
| 利用者確認暗証番号(仮)再入力<br>••••••                                                                                                    |                                            |
| (注)下記の情報が利用者開通確認、必要です。利用者本人に通知してくたさい。<br>・利用者番号(ご契約先D)<br>・利用者番号(ご契約先D)                                                                                                    |                                            |
| ・ パリカ 800<br>・ 利用者時証番号(仮)<br>・ 利用者時証番号(仮)                                                                                                    | (4) 業務ことに利用有権限および限度額を設定し                   |
| NDH Belacebau Book (Not Privousya@shinkin ne.jp                                                                                                    | ます。「権限設定」欄で、利用権限を付与する                      |
| 利用者Eメールアドレス再入力 ※ riyousya@shinkin.ne.jp                                                                                                    | 業務にチェックを入れ、「限度額設定」および                      |
| (と) が用着目標的な変更で利用者構成番号のロップ炉なくにメールを送付います。<br>不正利用された時の早期発見しつかりますりで、並体で目光のよう。<br>(注) 利用素簡好番号およげが用素薄擦擦擦好番号の簡金はできせんのでた切に発明してください。                                                                                                    | 「承認限度額設定」に限度額を入力します。                       |
| の上が時間には第5000という時間は1000年度1000としました。<br>万が一方忘れしばった場合は、利用者情報変更画面から再度設定し適してびさい。                                                                                                    |                                            |
| -<br>利用者権限および保護語の設定を行います。<br>次のポダンを埋すか (限制にチャックを) ブ利用素IDで使用できみサービスを認知 ブイだね い                                                                                                    | ※すべてのオンライン取引業務の利用権限を付与する場合は                |
| オン942版引 2745任語 全指定 907                                                                                                    | オンライン取引、すべてのファイル伝送業務の利用権限を                 |
| 利用書補照情報<br>オンライン取引 権限放電 単成構築電源 上球探索構                                                                                                    | 付与する場合はファイル伝送、すべての業務の利用権限を                 |
| ○ 林志振会         ご 服会         ・         ・         ・         ・         ・         ・         ・         ・         ・         ・         ・         ・         ・         ・         ・         ・         ・         ・         ・         ・         ・         ・         ・         ・         ・         ・         ・         ・         ・         ・         ・         ・         ・         ・         ・         ・         ・         ・         ・         ・         ・         ・         ・         ・         ・         ・         ・         ・         ・         ・         ・         ・         ・         ・         ・         ・         ・         ・         ・         ・         ・         ・         ・         ・         ・         ・         ・         ・         ・         ・         ・         ・         ・         ・         ・         ・         ・         ・         ・         ・         ・         ・         ・         ・         ・         ・         ・         ・         ・         ・         ・         ・         ・         ・         ・         ・         ・         ・         ・         ・         ・         ・         ・         ・ <th< th=""><th>付与する場合は全指定をクリックします。</th></th<> | 付与する場合は全指定をクリックします。                        |
| ○ AS(II) (26(日日)           ○ 第金(II) (26(日日)         ○ 第金(II) (26(日日)         ○ 第金(III) (26(日日)         ○ 第金(III) (26(日日)         ○ 第金(III) (26(III))         ○ 第金(IIII) (26(IIII))         ○ 第金(IIII) (26(IIII))         ○ 第金(IIII) (26(IIII))         ○ 第金(IIII) (26(IIII))         ○ 第金(IIIII) (26(IIIII))         ○ 第金(IIIII) (26(IIIII))         ○ 第金(IIIII) (26(IIIII))         ○ 第金(IIIII) (26(IIIII))         ○ 第金(IIIII) (26(IIIIII))         ○ 第金(IIIIII) (26(IIIIIII))         ○ 第金(IIIIII) (26(IIIIIII))         ○ 第金(IIIIIIIIII)         ○ 第金(IIIIIIIIIIIIIIIIIIIIIIIIIIIIIIIIIIII                                                                                                    | ※すべての利用権限のチェックを外す場合は、クリアをクリ                |
|                                                                                                    | - ックします。                                   |
| 中部金融目目         円         1,000,000円           中部金融目目         日         1,000,000円           中部金融目目         日         1,000,000円           中部金融目目         日         1,000,000円                                                                                                    | ※利田限産類を設定したい場合は「上限限産額」欄の全額が                |
| 都使指定1日         円         1.000,000円           分減金移動予約消金         回開会                                                                                                    | -                                          |
| ○演士時時予約約A 回貨件                                                                                                    |                                            |
| 1日 円 1,000,000円     0 統約サービス取引成提供会     回版会     ・     ・     ・                                                                                                    | - 「「」「「」「」」の「「」」の「」」で「」」の「」で「」」で「」」で、「」」で、 |
| ファ・ルルビ連         構築設定         発行発生類的定         上原規模論           〇外部デーシファイル連結         〇)東行                                                                                                    <                                                                                                    | □ □ 単十証明書万式の場合は「単十証明書発行」に<br>□             |
| ○外部データファイル要性         一         -         -         -         -         -         -         -         -         -         -         -         -         -         -         -         -         -         -         -         -         -         -         -         -         -         -         -         -         -         -         -         -         -         -         -         -         -         -         -         -         -         -         -         -         -         -         -         -         -         -         -         -         -         -         -         -         -         -         -         -         -         -         -         -         -         -         -         -         -         -         -         -         -         -         -         -         -         -         -         -         -         -         -         -         -         -         -         -         -         -         -         -         -         -         -         -         -         -         -         -         -         -         -         -                                            | ナェックか入っていることを確認します。                        |
| O結与指込         回動器         回動器         回動器         10,000,000円           O含与指込         回動器         回動器         回動器         回動器         10,000,000円                                                                                                    |                                            |
| ○操会口徑接替結果除会         回复線 回來證 回波信         円         10.000.000円           ○操会口徑接替結果除会         回答会         ····         ····                                                                                                    |                                            |
| ◇入出金明緒探会         □第会         -         -           ◇描込入金明維探会         回媒会         -         -                                                                                                    | ⑥ 利用者情報と利用者権限を設定したら、開通確                    |
| 電子証明書の発行をしない場合は、下のチェックボックスのチェックを外してから、 ロエーを押してください。                                                                                                    | 認時に登録した「ご契約先確認暗証番号」を入                      |
| 回電子,明書発行                                                                                                    | 力し、OK をクリックします。                            |
| 利用者情報を登録するには、ご契約先確認確証番号の認証が必要です。<br>ご契約先確認確証番号を入力してから、  ock 」を押してくされ、                                                                                                    |                                            |
| ご契約先確認時証番号                                                                                                    | ⇒「利用者情報選択」画面が表示されます。                       |
| OK #+>th 207                                                                                                    | ※利用者の登録をやめる場合はキャンセルをクリックしま                 |
|                                                                                                    |                                            |
|                                                                                                    | ※入力値をすべてクリアする場合は、クリアをクリックしま                |
| -                                                                                                    |                                            |
| 2011/12/26 13:47 29                                                                                                    | <br>- ⑦ 利田老が惑得できたこした確認します                  |
| 日<br>利用者情報選択<br>- 新語時得す入場会付                                                                                                    | - ① 小川市日川空豚くさにここと唯祕しまり。                    |
| MIXABLANT ジャロロは、 MARANA CTVくくくない。<br>変更する場合は、利用者作種語の後に目的のボダンを押してください。                                                                                                    |                                            |
| - 利用省情報選択 利用 - オンライン取引                                                                                                    | - ※71さ続さ、利用有を迫加登録する場合は、手順②~①を繰 -           |
| -<br>-<br>-<br>-<br>-<br>細利用者D<br>利用者名<br>-<br>-<br>-<br>細利用者D<br>-<br>利用者名<br>-<br>-<br>-<br>-<br>細<br>-<br>-<br>-<br>相<br>-<br>-<br>-<br>-<br>-<br>-<br>-<br>-<br>-<br>-                                                                                                    | リ処します。                                     |
|                                                                                                    |                                            |
| @ 1234547 (8g: A.M. 0 0 0 0 0 0 0 0 0 0 X X 0                                                                                                    |                                            |

【表:「利用者情報登録」画面の登録項目】

| 登録項目                   | 説明                                                                                                    |  |
|------------------------|----------------------------------------------------------------------------------------------------|--|
| 利用者 I D                | 利用者を識別する I Dを半角英数字 1~30 桁で登録します。<br>例)shinkintaro999                                                                                                    |  |
| 利用者名(半角カナ)             | 利用者名を半角 48 文字以内で登録します。<br>使用できる文字は、半角英数字、半角空白、半角カナです。                                                                                                    |  |
| 利用者名(漢字)*              | 利用者名(漢字)を全角48文字以内で登録します。<br>なお、利用者名(漢字)を登録した場合、利用者名(半角カナ)の替わり<br>に画面に表示します。<br>例:法人太郎                                                                      |  |
| 利用者暗証番号(仮)             | . 味的な蚊託妥旦づナ (店) 1994 など                                                                                                    |  |
| 利用者暗証番号(仮)<br>再入力      | - 一時的な暗証番号です。(例) 1234 など<br>利用者開通確認時に利用者が変更します。<br>半角数字、半角英字および以下の半角記号(4桁~12桁)<br>( ) .(ピリオド) -(ハイフン) / { } ` : , # < ><br>* % @ + ; = ? _                 |  |
| 利用者確認暗証番号(仮)           |                                                                                                    |  |
| 利用者確認暗証番号(仮)<br>再入力    |                                                                                                    |  |
| 利用者 E メールアドレス *        | <ul> <li>利用者Eメールアドレスを登録します。</li> <li>※この項目を登録すると、利用者情報変更時、暗証番号ロック時、電子証明書に関するメール(電子証明書方式の場合のみ)が送信されるようになりますので、セキュリティ強化の視点から、管理者が登録されることをおすすめします。</li> </ul> |  |
| 利用者 E メールアドレス<br>再入力 * | 確認のために、利用者Eメールアドレスを再入力します。                                                                                                    |  |

\*の付いた項目は任意項目です。必要に応じて登録してください。

### 1. 管理者の準備作業

# 1-4 利用者ワンタイムパスワードを発行する(任意)

利用者が資金移動取引時等に都度異なる可変パスワード(利用者ワンタイムパスワード)を利用す ることができ、より強固なセキュリティを実現できます。

利用者ワンタイムパスワードをご利用になる場合は、管理者が以下の手順により、利用者ワンタイムパスワードを発行します。

操作説明

| CKRAEEHERR         CKRAEEHERR         CKRAEEHERRE         CKRAEEHERRE         CKRAEEH | 1 | 管理者メニューで、ご契約先管理情報変更から<br>利用者情報登録/変更をクリックします。       |
|----------------------------------------------------------------------------------------------------|---|----------------------------------------------------|
|                                                                                                    |   | ⇒「利用者情報選択」画面が表示されます。                               |
| 利用者情報選択<br>新規設設する場合は、 <b>国際国国</b> を決してびたい。<br>変更する場合は、利用者情報選択後に目的のボタンを決してびため、。                                                                                                    | 2 | 利用者ワンタイムパスワードを発行する利用<br>者の「選択」欄にチェックを入れます。         |
| 通用         利用         オンライン取引           通用         第         オンライン取引           第         月         1         第           第         月         1         第         日         1           第         月         1         第         日         1         1         1         1         1         1         1         1         1         1         1         1         1         1         1         1         1         1         1         1         1         1         1         1         1         1         1         1         1         1         1         1         1         1         1         1         1         1         1         1         1         1         1         1         1         1         1         1         1         1         1         1         1         1         1         1         1         1         1         1         1         1         1         1         1         1         1         1         1         1         1         1         1         1         1         1         1         1         1         1         1                                                                                                    | 3 | 発行/再発行をクリックします。                                    |
|                                                                                                    |   | ⇒「利用者ワンタイムパスワード発行/再発行」画面が表示されます。                   |
| 利用者ワンタイムバスワード発行/再発行確認<br>利用者ID USR003<br>利用者名 利用者003 様                                                                                                    | 4 | 「ご契約先確認暗証番号」を入力し、 <mark>OK</mark> をク<br>リックします。    |
| 上記の利用者について、利用者ワンタイムバスワードを発行します。<br>よろしければ、ご契約先確認希証番号を入力してから。 own た押してください。                                                                                                    | - |                                                    |
| ご契約先確認時証番号                                                                                                    |   | ⇒「利用者ワンタイムパスワード発行/再発行<br>完了」画面が表示されます。             |
| OK ++>>th                                                                                                    | - |                                                    |
| 利用者ワンタイムバスワード発行/再発行完了<br>利用者のこんパスクード発行/再発行完了                                                                                                    | 5 | OKをクリックします。                                        |
| オロロカンジアは、Vンパーアによりに「Phallowin」<br>利用者ワンタイムバスワートに消免後移動体に必要です。下記の利用者に通知してください。<br>利用者は厳重に管理し、第三者に同志しないてください。                                                                                                    | × | <br>冬表示されている内容を印刷する場合は、 印刷をクリックし                   |
| よろしければ <u>ロマ</u> 哲利してださい。                                                                                                    |   | ます。                                                |
| 利用者名 1177 枝                                                                                                    | - |                                                    |
| 12日  711(りエオカキ)ク<br>韓証冊号 53/46198/467733631/41                                                                                                    | * | (「利用者ワンタイムパスワード」 は資金移動時に必要です。<br>発行後、利用者へ連絡してください。 |
| BR OX                                                                                                    |   |                                                    |

#### 1. 管理者の準備作業

## 1-5 利用者へ通知する

管理者は、利用者の登録完了後、利用者に以下の項目を通知してください。 なお、通知を受けた利用者は、電子証明書の取得と開通確認を行うことにより、各種取引が利用で きるようになります。

利用者に通知する項目は次のとおりです。

- ◆契約者 ID(利用者番号)
- ◆管理者が登録した「利用者 I D」
- ◆利用者暗証番号(仮)
- ◆利用者確認暗証番号(仮)
- ◆利用者ワンタイムパスワード(利用者ワンタイムパスワードを利用している場合のみ)

#### 【お願い】

「利用者暗証番号(仮)」、「利用者確認暗証番号(仮)」および「利用者ワンタイム パスワード」につきましては、セキュリティの観点から、利用者本人に直接通知し、 絶対に他人に知られることのないようご注意ください。 なお、「利用者暗証番号(仮)」および「利用者確認暗証番号(仮)」は、利用者本人 が開通確認時に変更します。

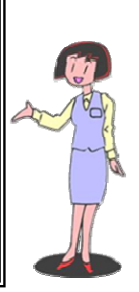